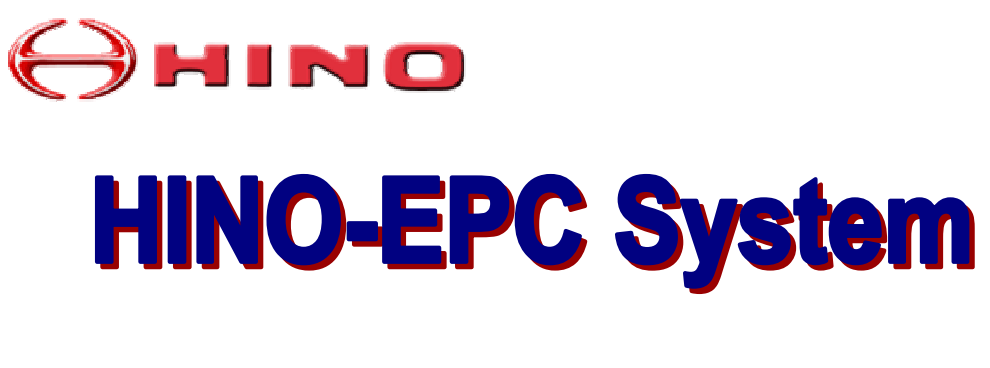

## **Operation Manual**

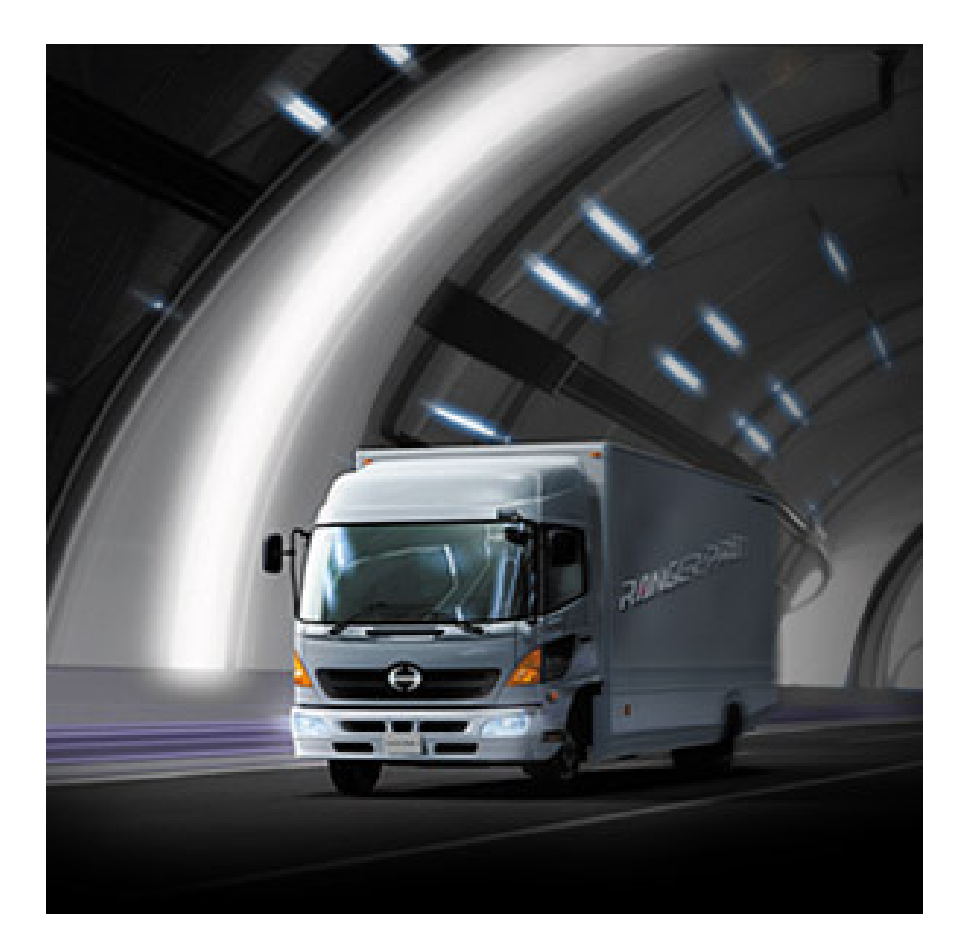

R.2A May 2003

This is the cut pages sample. Download all 124 page(s) at: ManualPlace.com

#### INTRODUCTION

Welcome to Hino EPC world.

We are pleased to release Operation Manual R.2A of Hino EPC System.

Hino EPC (Electronic Parts Catalog) is a system to inquire or search part numbers for vehicles produced and supplied by Hino Motors, Ltd. This manual gives you basic operating instructions of Hino EPC.

#### Please note the following when you use Hino EPC:

- Hino EPC only covers original equipment parts produced and/or supplied by Hino Motors, Ltd in Japan. Parts equipped locally at distributors, dealers or service workshops are not contained in Hino EPC.
- Hino EPC sometimes displays alternative part number(s) because of part modifications. Be sure to confirm which part is equipped in the actual vehicle.
- 3. The content of Hino EPC is subject to change without notice. You are requested to always install the latest information.

#### HINO EPC runs with two kind of CD-ROM.

1. "System EPC" : This is program to search catalog data.

2. "Data EPC": This is content of catalog and will be updated from time to time. "System EPC" can be freely copied or used without time limit, while "Data EPC" has built-in time limit function in order for promotion to diffuse the latest information. "Data EPC" will expire around 12 months after issue date.

### The following hardware and software specifications must be met to install and run Hino EPC.

- 1. Windows NT, Windows 98, Windows 2000 (Windows 95 is not supported.)
- 40MB free disk space for installation of System EPC.
  700MB or over free disk space for installation of both "System EPC" and "Data EPC".
- 3. 64MB RAM
- 4. Pentium 166MB processor or over
- 5. CD-ROM device equipped
- 6. Monitor : 1024x800 resolution or over

All the title and copyright in and to the software are owned by Hino Motors Ltd. You may not copy or reproduce the software or any related documentation.

You shall acknowledge that you are receiving only a limited license to use the software and related documentation.

Hino Motors, Ltd. shall not be liable for any consequential, incidental or indirect damages arising out of the use of the software.

The contents of the software and/or any related documentation is subject to change without notice.

May 2003 Hino Motors, Ltd.

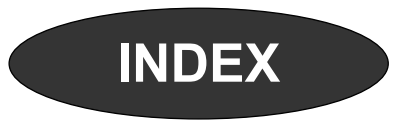

| INTRODUCTION                                                                                   |                                                                                                    | 1                                                               |
|------------------------------------------------------------------------------------------------|----------------------------------------------------------------------------------------------------|-----------------------------------------------------------------|
| INDEX                                                                                          |                                                                                                    | 2                                                               |
| INSTALLAT                                                                                      | ION AND SETUP                                                                                                    | 6                                                               |
| <b>1. Outl</b><br>1-1. C<br>1-1-1.<br>1-1-2.                                                   | <b>line of Installation and Setup</b><br>Outline of Installation and Setup<br>Initial Installation and Setup<br>New Release Setup                                                        | <b>8</b><br>9<br>9<br>9                                         |
| <b>2. Inst</b> a<br>2-1. Ir<br>2-1-1.<br>2-1-2.                                                | all "System EPC"<br>Installation<br>Installation<br>Uninstallation                                                                                                    | <b>10</b><br>11<br>11<br>13                                     |
| <b>3. Star</b><br>3-1. S                                                                       | <b>t Hino EPC System</b><br>Start Hino EPC System                                                                                                    | <b>14</b><br>15                                                 |
| <b>4. Setu</b><br>4-1. S<br>4-2. S<br>4-2-1.<br>4-2-2.<br>4-3. C<br>4-3-1.<br>4-3-2.<br>4-4. C | <b>up System Environment</b><br>Setup System Environment<br>Setup CD-Drive<br>Initial Setup<br>New Release Setup<br>Copy "Data EPC" into PC's Disk<br>Initial Setup<br>New Release Setup | <b>16</b><br>17<br>19<br>19<br>23<br>25<br>25<br>25<br>31<br>34 |

## INDEX

| SEARCHING OPERATION                                     |    |
|---------------------------------------------------------|----|
| 1. Outline of Searching Operation                       | 38 |
| 1-1. Outline of Searching Operation                     | 39 |
| 1-1-1. Search Part Number                               | 39 |
| 1-1-2. Search Part Number by Group Code                 | 43 |
| 1-1-3. Search Applicable Model for Part Number          | 43 |
| 2. HINO EPC Screen                                      | 44 |
| 2-1. HINO EPC Screen                                    | 45 |
| 2-1-1. HINO EPC Screen                                  | 46 |
| 2-1-2. Language                                         | 46 |
| 3. Vehicle Information                                  | 48 |
| 3-1. Outline of Vehicle Information                     | 49 |
| 3-1-1. When Model is Available                          | 50 |
| 3-1-2. When Model is Not Available                      | 51 |
| 3-1-3. History Function                                 | 52 |
| 3-1-4. When VIN is available                            | 52 |
| 3-2. Explanation of Screen                              | 53 |
| 3-2-1. Explanation of Each Column                       | 53 |
| 3-2-2. Explanation of PF Key                            | 55 |
| 3-3. Enter Model (6-character) and Chassis No.          | 58 |
| 3-4. Enter Model (6-character) and Select Vehicle Spec. | 59 |
| 3-5. Enter Model (1 to 5-character) and Select CAT-NO.  | 61 |
| 3-6. Select CAT-NO. Directly                            | 62 |
| 3-7. History Function                                   | 63 |
| J-B. WINEN VIN IS AVAIIADIE                             | 64 |

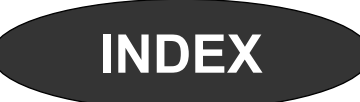

| 4. General Search              |                                        | 66 |
|--------------------------------|----------------------------------------|----|
| 4-1. Outline of General Search |                                        | 67 |
| 4-1-1. O                       | utline of General Search               | 68 |
| 4-1-2. Se                      | earch KEY-NO. Using Illustration Index | 68 |
| 4-1-3. Se                      | earch KEY-NO. by FIG-NO.               | 68 |
| 4-1-4. Er                      | nter KEY-NO.                           | 68 |
| 4-1-5. Se                      | earch KEY-NO. by Part Description      | 68 |
| 4-2. Disp                      | ay General Search Screen               | 69 |
| 4-3. Expla                     | anation of Screen                      | 70 |
| 4-3-1. Ex                      | planation of Each Column               | 70 |
| 4-3-2. Ex                      | planation of PF Key                    | 71 |
| 4-4. Sear                      | ch KEY-NO. Using Illustration Index    | 73 |
| 4-4-1. III                     | ustration Index (Details)              | 73 |
| 4-4-2. III                     | ustration Index (Component)            | 74 |
| 4-5. Sear                      | ch KEY-NO. by FIG-NO.                  | 76 |
| 4-6. Input                     | KEY-NO.                                | 77 |
| 4-7. Sear                      | ch KEY-NO. by Part Description         | 78 |

| 5. Illustration                         | 80 |
|-----------------------------------------|----|
| 5-1. Explanation of Illustration Screen | 81 |
| 5-1-1. Explanation of Each Column       | 81 |
| 5-1-2. Explanation of PF-key            | 82 |
| 5-2. Search Part Number                 | 85 |
| 5-3. Function of Illustration Screen    | 86 |
| 5-3-1. Model                            | 86 |
| 5-3-2. Part Description                 | 87 |
| 5-3-3. KEY-NO. List                     | 87 |
| 5-4. Display All The Illustrations      | 88 |
| 5-5. KEY-NO. List                       | 89 |
| 5-6. Zooming-in                         | 90 |
| 5-6-1. Zooming-in                       | 90 |
| 5-6-2. Scrolling                        | 91 |

## INDEX

| 6. Part Number List                     | 92  |
|-----------------------------------------|-----|
| 6-1. Outline of Part Number List        | 93  |
| 6-1-1. Search Applicable Part Number    | 93  |
| 6-1-2. Various Functions                | 93  |
| 6-2. Explanation of Screen              | 94  |
| 6-2-1. Explanation of Each Column       | 94  |
| 6-2-2. Explanation of PF-key            | 96  |
| 6-3. Search Part Number                 | 99  |
| 6-4. Save Data                          |     |
| 6-4-1. Save Data                        | 100 |
| 6-4-2. Call Saved Data                  | 101 |
| 6-5. Memo Function                      | 102 |
| 6-5-1. Input Memo                       | 102 |
| 6-5-2. Delete Memo                      | 103 |
| 6-5-3. Memo List                        | 104 |
| 6-6. D.M.S Connection                   | 106 |
| 6-6-1. D.M.S Connection                 | 106 |
| 6-6-2. D.M.S Setting                    | 107 |
| 6-7. Reference Price                    | 108 |
| 7. KEY-NO. Search                       | 110 |
| 7-1. Outline of KEY-NO.                 | 111 |
| 7-1-1. Search by KEY-NO.                | 111 |
| 7-1-2. Search by GROUP CODE             | 111 |
| 7-1-3. Search Applicable Model          | 111 |
| 7-2. Display KEY-NO. Search Screen      | 112 |
| 7-3. Explanation of Screen              | 113 |
| 7-3-1. Explanation of Each Column       | 113 |
| 7-3-2. Explanation of PF-key            | 114 |
| 7-4. Search Part Number by GROUP CODE   | 116 |
| 7-4-1. Set GROUP CODE                   | 116 |
| 7-4-2. Set GROUP CODE Contents          | 118 |
| 7-4-3. Search Part Number by GROUP CODE | 119 |

- 7-5. KEY-NO. Search
- 7-6. Search Applicable Model for Part Number

121

122

# INSTALLATION AND SETUP

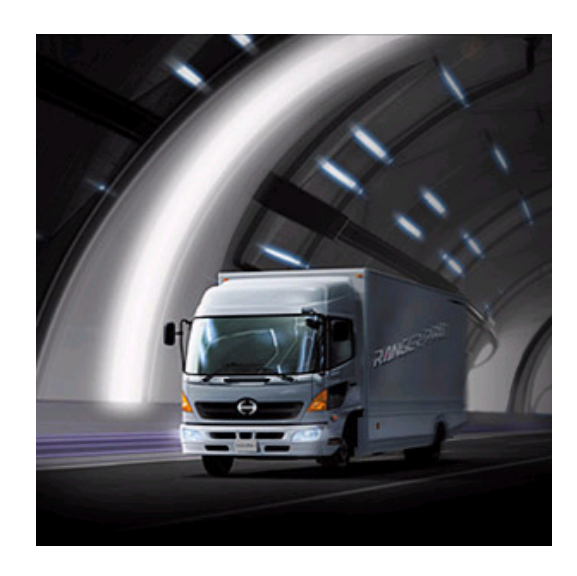

| 1. Outline of Installation and Setup | 8  |
|--------------------------------------|----|
| 2. Install "System EPC"              | 10 |
| 3. Start Hino EPC System             | 14 |
| 4. Setup System Environment          | 16 |

# 1. Outline of Installation and Setup

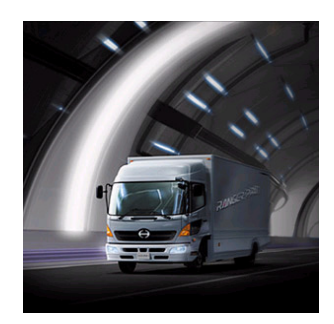

Outline of initial installation and setup procedures of HINO EPC is explained in this chapter.

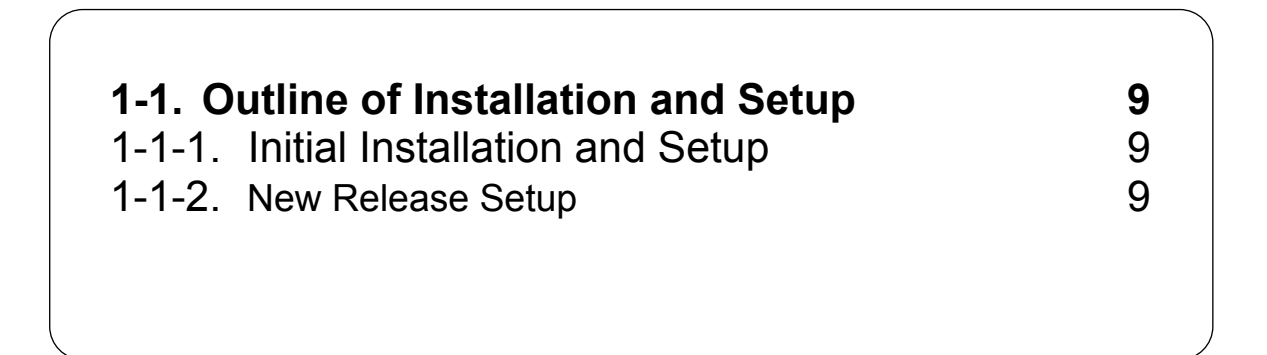

### 1-1. Outline of Installation and Setup

#### 1-1-1. Initial Installation and Setup

Before using Hino EPC, be sure to install and setup "System EPC" first.

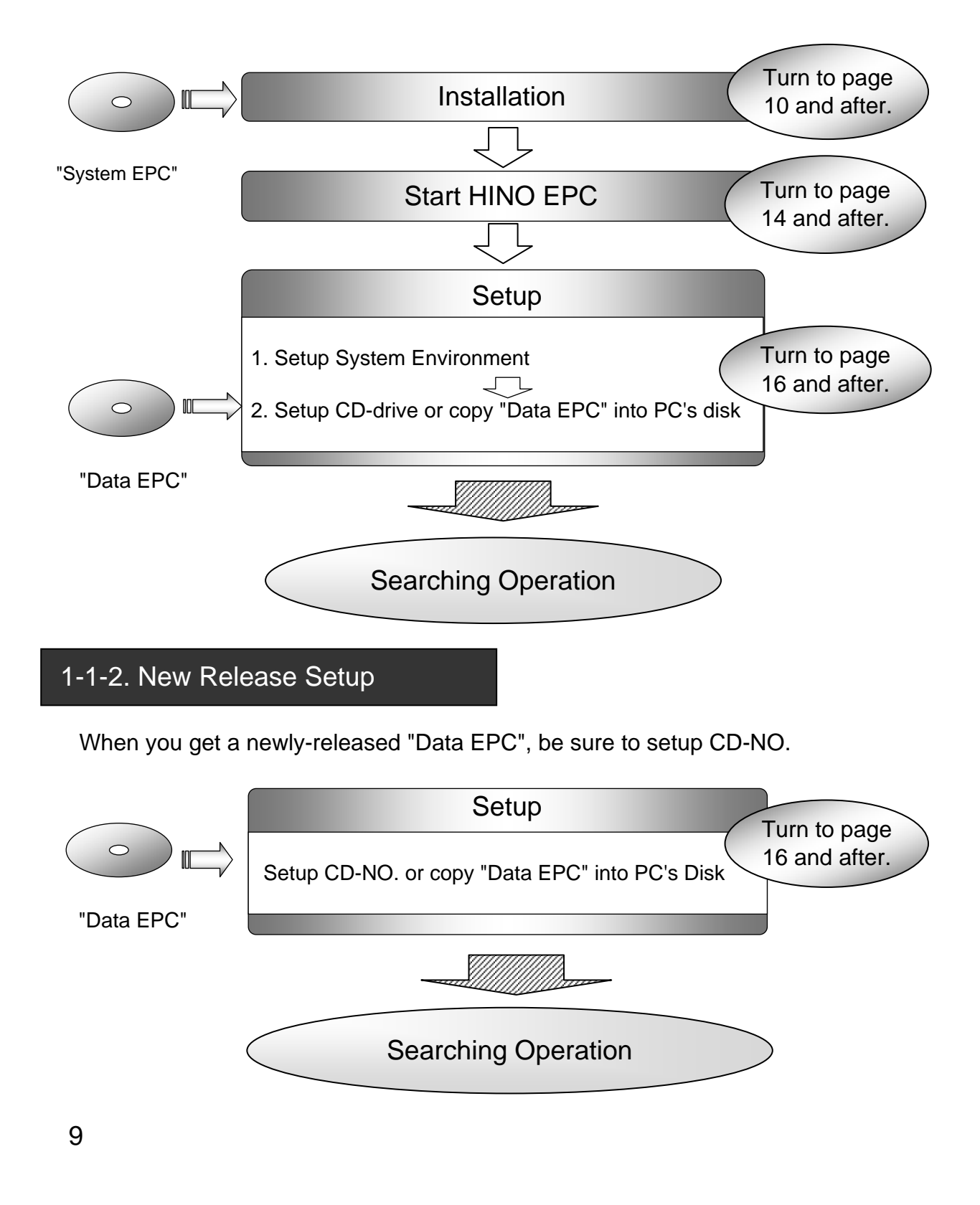